# Unpacking

- 1. Take the *dydaglog* data logger out of the box carefully.
- 2. At first check the logger for damages and completeness of accessories (power cable, external power supply, WLAN antenna).

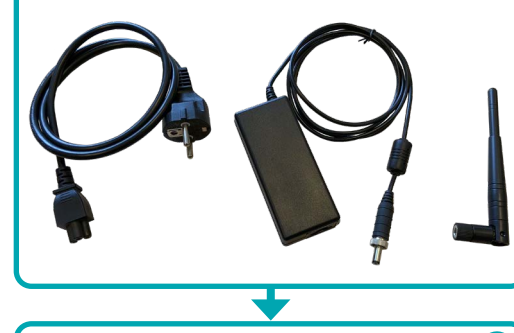

# **Initial Operation**

- 1. Connect an earthing cable (minimum wire cross section 4 mm<sup>2</sup>) to the earthing point at the backside.
- 2. Plug the round output connector of the power supply into the DC-IN socket of the *dydaqloq* data logger.
- 3. Connect the power supply to the mains voltage using the power cable.
- 4. Depending on the desired operation mode install the WLAN antenna or connect a LAN cable at the backside of the data logger. The LAN connector is located behind a cover.

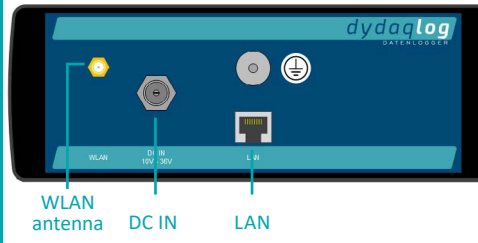

5. Switch on the power button at the frontside of the data logger. The integrated LED will blink during the boot sequence for a few seconds and then glow permanently. Now the *dydaglog* data logger is ready for use.

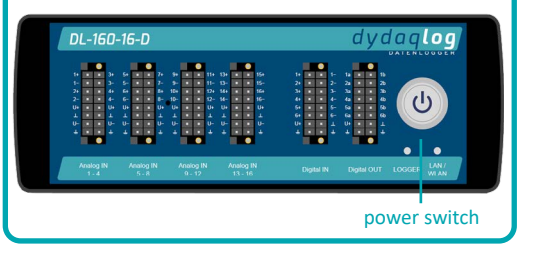

# **Network Settings**

C

# WLAN

- 1. You will need a PC or Notebook, a Tablet or Smartphone for set up the WLAN connection of the dydaglog data logger.
- 2. Search within the WLAN settings of your used device for a WLAN network with the name of the serial number of your *dydaqloq* data logger (e.g. DL-12404-01).
- 3. Log into this WLAN using the password dydaglog.

| CHOOSE NETWORK |          |
|----------------|----------|
| DL-12404-01    | ₽ ╤ (j   |
| Guest          | <b>≙</b> |
| Other          |          |

### Login

- 1. Start the web browser and type the serial number into the adress row followed by a slash (e.g. http://DL-12404-01/). Alternatively you can type in the IP adress 192.168.4.1.
- 2. The login screen will appear. Log in as user *admin* using the default password admin.

# **Operation in WLAN Client Mode**

- 1. In main menu switch to Administration and Network Settinas.
- 2. In WLAN window switch to Client mode.
- 3. Choose the correct WLAN and log in using the correct WLAN password.

| <b>WLAN</b>        |               |               |   |
|--------------------|---------------|---------------|---|
| Mode:              | ○ Hotspot     |               |   |
| Activate Wifi      |               |               |   |
| Available networks | WLAN_XYZ      | ~             |   |
|                    | Password      |               |   |
| IPv4 address       | 192.168.4.1   |               |   |
| IPv4 gateway       | 192.168.4.1   | Wifi Password |   |
| IPv4 subnet mask   | 255.255.255.0 |               | 0 |
| IPv4 nameservers   | 192.168.4.1   |               |   |
|                    |               |               |   |

4. After pressing the button Apply wifi changes the dydaglog data logger is rebooting. After reboot you can type the name of the device (e.g. http://DL-12404-01/) in the webbrowser and log in again as *admin*.

#### dydaq**log**° LAN 1. You will need a PC or Notebook for set up the WLAN of THE LOT DATA LO the dydaglog data logger. 2. Download the application dydaglog-finder from First Steps www.dydaglog.de under Service/Download and save it to your desktop. abm mbH 3. Start dydaqlog-finder. It will search for available dy-Lehmkuhlenweg 16 · 41065 Mönchengladbach Germany daglog data loggers and list them in a new window. Fon +49 (0) 2161.30899.0 · Fax +49 (0) 2161.30899.1 4. Mark the desired data logger and open the login page sales@gbm.de · support@gbm.de · www.dydaglog.de using the buttons Open by Name or Open by address. Simplified EU Declaration of Conformity Herewith, gbm mbH declares that the **dydaglog**<sup>®</sup> Data Logger complies with Directive 2014/53/EU. The full text Login of the EU Declaration of Conformity is available at the 1. In web browser the login screen will appear. Internet address www.dydaqlog.de/service/download/. Log in as user *admin* using the default password admin. **Operation in WLAN Hotspot Mode Operation in LAN Mode** 1. In main menu switch to Administration and Network Settinas. 1. In main menu switch to Administration and Network Settinas. 2. In WLAN window *Hotspot* is the default mode. 2. In LAN window DHCP is the default and recommended 3. Type in a new Hotspot password. mode. **WLAN** 3. After Un-checking DHCP you will be able to change the Mode: Hotspot O Client network parameters manually. Activate Wifi C LAN Hotspot Name: DL-12404-01 DHCP Visible IPv4 address 192.168.1.60 Hotspot Password IPv4 gateway 192.168.1.1 IPv4 subnet mask 192.168.1.164 IPv4 nameservers 192.168.1.165 **User Settings** 1. In main menu switch to Administration and User Manaaement. 2. Type in new passwords for users admin, config, control Sometimes the *dydaglog* data logger may not be found and data. under the device name. In that case please search the device - like described in the right column under LAN - using Configure a data acquisition application the tool dydaglog-finder in your network and continue. 1. In main menu switch to Users and log in as user config. 2. Now you can use the functions for setting up and

- 3. You will find the configuration guide and examples in main menu under Help.
- handle your data acquisition application.